# 探究1 对勾函数 $y = ax + \frac{b}{x}$ , ab > 0 的图像与性质

探究人: 时间: 指导老师:

### 探究目的

- 1、掌握对勾函数的图像
- 2、掌握关于对勾函数的最值问题

#### 探究器材

电脑或平板、手机等设备, Geogebra 软件, 实验手册

#### 探究步骤

实验 1: 写出对勾函数  $y = x + \frac{2}{x}$  的定义域,并在下面坐标系中尝试画出它的草图

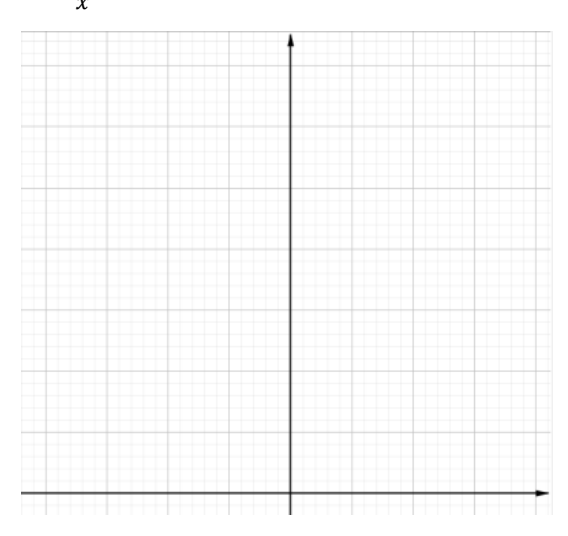

实验 2:用 Geogebra 画出  $y = x + \frac{2}{x}$ 的函数图像,并对比实验 1 中所画草图

打开 geogebra 软件,选择"绘图"功能,在左侧输入栏中,依次输入"y""=""x" "+""2""/""x",即可得函数  $y = x + \frac{2}{x}$ 及其图像。将其画在下面坐标系:

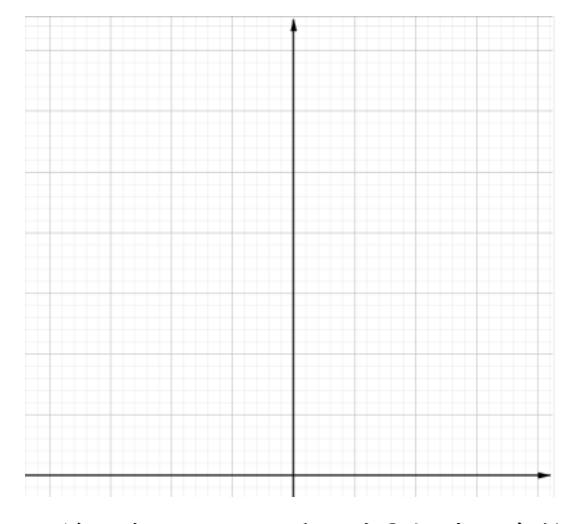

对比实验1中所画草图,并思考:是否几乎一致?抑或是有较大区别,区别在哪?造成 区别的原因是什么? 实验 3: 在下面坐标系中尝试画出  $y = 2x + \frac{2}{x}$ 的草图

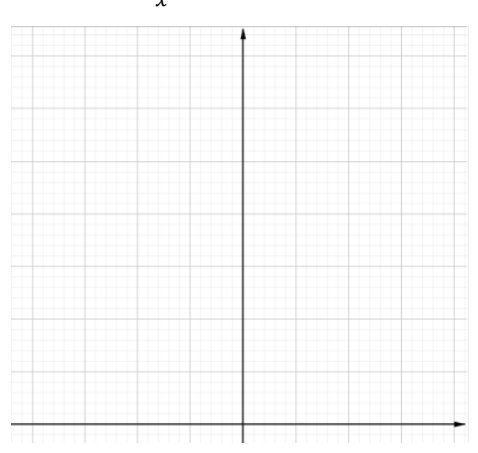

实验 4:用 Geogebra 画出  $y = 2x + \frac{2}{x}$  的函数图像,并对比实验 3 中所画草图

打开 geogebra 软件,选择"绘图"功能,在左侧输入栏中,依次输入"y""=""2" "x""+""2""/""x",即可得函数  $y = 2x + \frac{2}{x}$ 及其图像。将其画在下面坐标系:

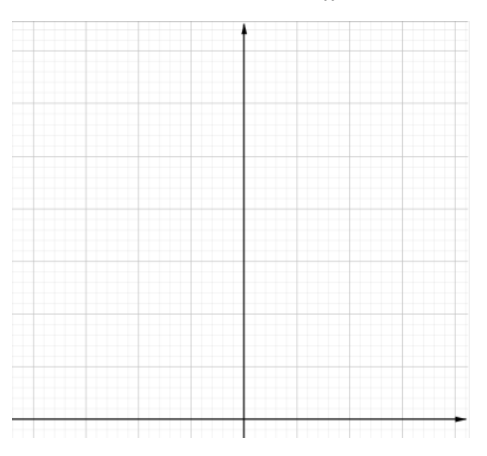

实验 5:改变对勾函数 $y = ax + \frac{b}{x}$ , ab > 0中 a、b 的值,观察函数图像特征

第一步:打开资源包中的"对勾函数的图像.ggb"文件。

第二步:通过滑动条改变 b 的值,观察函数图像变化。

第三步:通过滑动条改变 a 的值,观察函数图像变化。

第三步:点击"极值点"按钮,显示两个极值点,改变 a、b 的值,观察极值点的变化规律, 猜想极值点与 a、b 值的关系。

第四步:点击 " $\sqrt{\frac{b}{a}}$ 的值" 按钮, 找到极值点与 a、b 值的关系。

## 探究结论

在实验3中,得出结论:

1、对勾函数关于\_\_\_\_对称,是一个\_\_\_\_函数(填"奇"或"偶");

2、对勾函数极小值点为\_\_\_\_,极小值为\_\_\_\_;极大值点为\_\_\_\_,极大值为\_\_\_\_;

- 3、对勾函数的单调递增区间为\_\_\_\_\_;单调递减区间为\_\_\_\_\_;
- 4、在定义域内,对勾函数没有最值;
  - 当 x>0 时, x=\_\_\_时, 对勾函数取得最小值, 最小值为\_\_\_\_。 当 x<0 时, x=\_\_\_时, 对勾函数取得最大值, 最大值为\_\_\_\_。

## 交流与反思

1、通过基本不等式或函数求导,试求当 x>0 时,对勾函数的最小值,并说明此时 x 的值。

2、仔细观察实验5中对勾函数的图像,它本质上是一个我们所学过的什么曲线呢?

## 探究练习

- 1、对勾函数  $y = x + \frac{10}{x} (2 \le x \le 7)$  的最小值为\_\_\_\_, 此时 x=\_\_\_. 2、对勾函数  $y = 2x + \frac{4}{x} (2 \le x \le 4)$  的最小值为\_\_\_\_, 此时 x=\_\_\_. 3、对勾函数  $y = x + \frac{4}{x} (-10 \le x < 0)$  的最大值为\_\_\_\_, 此时 x=\_\_\_. 4、对勾函数  $y = 3x + \frac{27}{x}$  的增区间为\_\_\_\_\_.
- 5、若-4<x<1,则y =  $\frac{x^2-2x+2}{2x-2}$ 的最大值为\_\_\_\_\_
- 6、若 x>2, 则 $y = x + \frac{1}{r-1}$ 的值域为\_\_\_\_\_.

# 探究练习参考答案

- $1, 2\sqrt{10}, \sqrt{10}$
- 2、2,6
- 3、 -2, -4
- $4 (-\infty, -3) (3, +\infty)$
- 5、-1
- 6、(3,+∞)